## TO USE SCANNER:

## MAKE SURE SCANNER IS TURNED ON: (THE POWER BUTTON IS HIGHLIGHTED HERE IN A BOX)

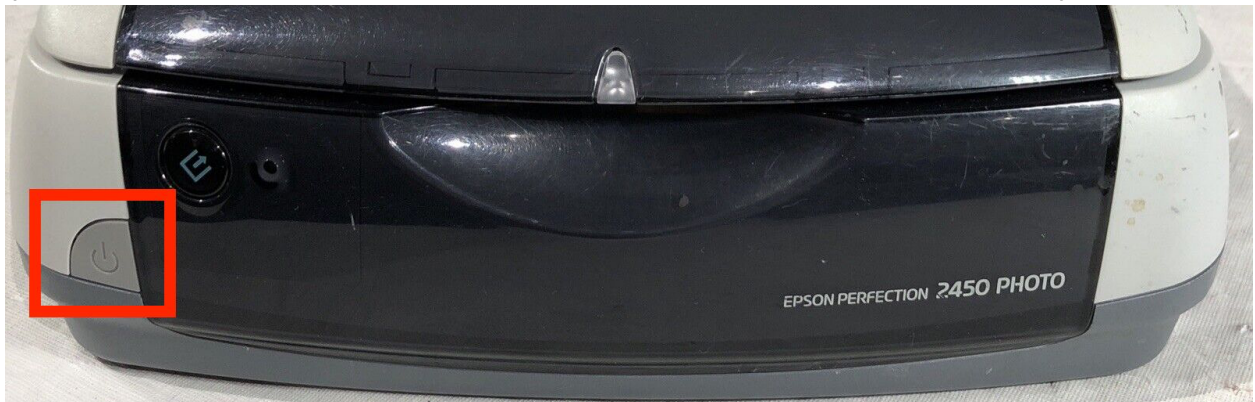

WHEN ON THE SCANNER POWER INDICATOR WILL LIGHT UP GREEN.

TO SCAN YOUR DOCUMENT, OPEN "IMAGE CAPTURE" APP

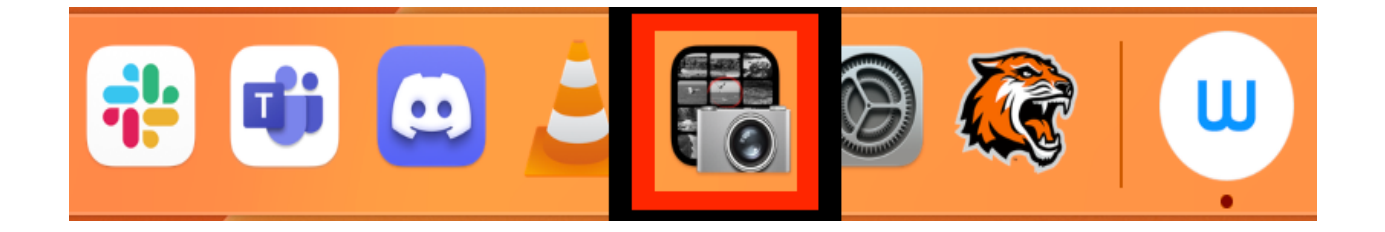

(HIGHLIGHTED HERE IN THE BOX)

IN IMAGE CAPTURE SELECT "EPSON Perfection 2450" OR "EPSON Perfection 4990" DEPENDING ON WHAT IS AVAILABLE AND CLICK SCAN

THE DOCUMENT SHOULD THEN BE SCANNED IN.